### Инструкция

# по работе с web-интерфейсом конвертера Z-397 (мод. WEB)

### Подключение

Подключение к web-интерфейсу конвертера возможно, начиная с версии прошивки z397web\_v4.0.4.rom и выше.

Для подключения конвертера к web-интерфейсу нужно подать на Z-397 (мод. WEB) питание и подключить к ПК по сети Ethernet. После подключения открываем любой браузер и вводим IP-адрес конвертера (например: 192.168.0.101). Конвертер можно найти в локальной сети при помощи утилиты Find-win.exe из архива, скачанного с сайта. Приложение предназначено для поиска в локальной сети IP-контроллеров и web-конвертеров IronLogic. Также можно скачать и использовать приложение для android IP Find. Это приложение также предназначено для поиска в локальной сети IP-контроллеров и web-конвертеров IronLogic.

После ввода IP-адреса в браузере откроется окно, где нужно будет ввести логин и пароль для входа в web-интерфейс конвертера. Логин: **z397web**, Пароль: **AUTH\_KEY** (указан на конвертере или в инструкции к нему).

| Вход<br>http://192.168.0.101<br>Подключение к сайту не защищено |         |        |
|-----------------------------------------------------------------|---------|--------|
| Имя пользователя                                                | z397web |        |
| Пароль                                                          | •••••   |        |
| Вх                                                              | од      | Отмена |

### WEB-интерфейс

После входа в web-интерфейс откроется страница с рабочими вкладками. На первой вкладке «Статус» отображается информация о конвертере: в каком режиме он работает, куда подключен, сколько по времени он работает, какая версия прошивки и в каком положении находится переключатель LOCK.

| iron                      | Z397-WEB Русский<br>SN: 40541 English ○ |
|---------------------------|-----------------------------------------|
| Статус                    |                                         |
| Режим:                    | SERVER                                  |
| Подключение:              | 192.168.0.104<br>0.0.0.0                |
| Продолжительность работы: | 0 days 00:14:50                         |
| Версия ПО:                | 4.0.4                                   |
| Переключатель LOCK:       | Выкл                                    |
| Настройки Соединения      |                                         |
| Режим Работы              |                                         |
| Расширенные Настройки     |                                         |

#### Следующая вкладка – «Настройки соединения».

Использовать DHCP – данный параметр указывает можно или нельзя использовать для настройки сетевых параметров сервис DHCP (Dynamic Host Configuration Protocol— протокол динамической конфигурации узла).

## **Z-397 WEB**

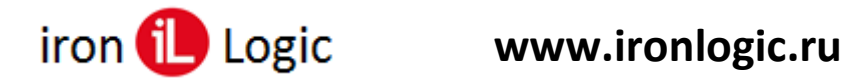

Фиксированный IP – IP адрес, присваиваемый устройству, когда DHCP отключен (192.168.1.100).

Маска подсети при отключенном DHCP – 255.255.255.0

Шлюз – основной шлюз, используемый для передачи данных, когда DHCP отключен (192.168.1.1).

Сервер DNS – IP адрес сервера DNS.

При изменении данных на вкладке «Настройки соединения» необходимо нажимать кнопку «Сохранить», чтобы внесенные изменения записались.

| iron                  | Z397-WEB Русский i<br>SN: 40541 English 〇 |
|-----------------------|-------------------------------------------|
| Статус                |                                           |
| Настройки Соединения  |                                           |
| Г-IР                  |                                           |
| Использовать DHCP:    |                                           |
| Фиксированный IP:     | 192.168.1.100                             |
| Маска Подсети:        | 255.255.255.0                             |
| Шлюз:                 | 192.168.1.1                               |
| Сервер DNS:           | 192.168.1.1                               |
| Сохранить             |                                           |
| Режим Работы          |                                           |
| Расширенные Настройки |                                           |

Вкладка «Режим работы» предназначена для настройки режима работы конвертера. Здесь можно выбрать необходимый для работы режим (WEB, Сервер, Клиент, Автономный). При выборе Режима Работы поля на вкладке будут изменяться автоматически в соответствии с выбранным режимом.

Режим работы – WEB: появляется поле web со строками для настройки подключения данного режима работы. После любых внесенных изменений необходимо нажимать кнопку «Сохранить», чтобы изменения записались.

| iron                      | Z397WEB Русский<br>SN: 40541 English ○ |
|---------------------------|----------------------------------------|
| Статус                    |                                        |
| Настройки Соединения      |                                        |
| Режим Работы              |                                        |
| Общие Настройки           |                                        |
| Ключ аутентификации:      | 8E00CEC3                               |
| Режим Работы:             | WEB V                                  |
| WEB-                      |                                        |
| Адрес сервера:            | http://hw.guardsaas.com/data.php       |
| Использовать НТТР прокси: |                                        |
| Пароль:                   | ab974088d09d4dc3                       |
| Интервал соединения:      | 10                                     |
| Число событий:            | 1                                      |
| Сохранить                 |                                        |
| Расширенные Настройки     |                                        |

Режим работы – Сервер: появляются поля Сервер и RS485 для настройки режима работы. После любых внесенных изменений необходимо нажимать кнопку «Сохранить», чтобы изменения записались.

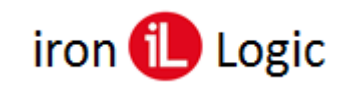

| iron                  | Z397-WEB Русский<br>SN: 40541 English ○ |
|-----------------------|-----------------------------------------|
| Ста                   | пус                                     |
| Настройки С           | Соединения                              |
| Режим Работы          |                                         |
| — Общие Настройки     |                                         |
| Ключ аутентификации:  | 8E00CEC3                                |
| Режим Работы:         | Сервер                                  |
| Сервер-               |                                         |
| Лин                   | ия 1                                    |
| Локальный порт:       | 1000                                    |
| Разрешённый IP:       | 255.255.255.255                         |
| Лин                   | ия 2                                    |
| Локальный порт:       | 1001                                    |
| Разрешённый IP:       | 255.255.255.255                         |
| RS485                 |                                         |
| Линия 1               |                                         |
| Скорость:             | 19200                                   |
| Чётность:             | NONE V                                  |
| Линия 2               |                                         |
| Скорость:             | 19200                                   |
| Чётность:             | NONE V                                  |
| Сохранить             |                                         |
| Расширенные Настройки |                                         |

Режим работы – Клиент: появляются поля Клиент и RS485 для настройки работы данного режима. После любых внесенных изменений необходимо нажимать кнопку «Сохранить», чтобы изменения записались.

| iron                  | Z397-WEB Русский<br>SN: 40541 English ◯ |
|-----------------------|-----------------------------------------|
| Ста                   | пус                                     |
| Настройки (           | Соединения                              |
| Режим Работы          |                                         |
| Общие Настройки       |                                         |
| Ключ аутентификации:  | 8E00CEC3                                |
| Режим Работы:         | Клиент 🗸                                |
| _Клиент               |                                         |
| Лин                   | ия 1                                    |
| Адрес сервера:        | 0.0.0.0                                 |
| Порт сервера:         | 0                                       |
| Лин                   | ия 2                                    |
| Адрес сервера:        | 0.0.0.0                                 |
| Порт сервера:         | 0                                       |
| -RS485                |                                         |
| Лин                   | ия 1                                    |
| Скорость:             | 19200                                   |
| Чётность:             | NONE -                                  |
| Лин                   | ия 2                                    |
| Скорость:             | 19200                                   |
| Чётность:             | NONE -                                  |
| Сохранить             |                                         |
| Расширенные Настройки |                                         |

Режим работы – Автономный: появляется поле RS485 для настройки работы данного режима. При выборе автономного режима появляется возможность работы в Offline Commander. После любых внесенных изменений необходимо нажимать кнопку «Сохранить», чтобы изменения записались.

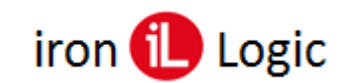

| iron                  | Z397-WEB Русский<br>SN: 40541 English ○ |  |
|-----------------------|-----------------------------------------|--|
| Ста                   | атус                                    |  |
| Настройки Соединения  |                                         |  |
| Режим Работы          |                                         |  |
| Общие Настройки       |                                         |  |
| Ключ аутентификации:  | 8E00CEC3                                |  |
| Режим Работы:         | Автономный 🗸                            |  |
| RS485                 |                                         |  |
| Линия 1               |                                         |  |
| Скорость:             | 19200                                   |  |
| Чётность:             | NONE V                                  |  |
| Лин                   | ия 2                                    |  |
| Скорость:             | 19200                                   |  |
| Чётность:             | NONE V                                  |  |
| Сохранить             |                                         |  |
| Offline Commander     |                                         |  |
| Расширенные Настройки |                                         |  |

Offline Commander – вкладка, появляющаяся при включение режима работы «Автономный».

| iron Logic <sup>®</sup> Z397-WEB Pycciavi O<br>SN: 40541 English •                                                                                                    |  |
|----------------------------------------------------------------------------------------------------|--|
| Статус                                                                                                    |  |
| Настройки Соединения                                                                                                    |  |
| Режим Работы                                                                                                    |  |
| Offline Commander                                                                                                    |  |
| Контроллеры (0). Выберите контроллер 🗸 Search                                                                                                    |  |
| Настройки Зоны Ключи События Монитор                                                                                                    |  |
| Версия прошивки: 0 Обновить<br>Время открытия:<br>Время контроля открытия:<br>Время контроля закрытия:<br>Открыть деерь: Вход Выход<br>Режим доступа: Норма ✓<br>01.01.00:00:00 Синхронизировать<br>Прочитать Настройки Залисать Настройки |  |
| Расширенные Настройки                                                                                                    |  |

Последняя вкладка – «Расширенные настройки», позволяет восстановить заводские настройки, сохранить конфигурационный файл, загрузить конфигурационный файл, перезагрузить конвертер и обновить прошивку.

| iron                              | Z397-WEB Русский<br>SN: 40541 English ○ |
|-----------------------------------|-----------------------------------------|
| Статус                            |                                         |
| Настройки Соединения              |                                         |
| Режим Работы                      |                                         |
| Расширенные Настройки             |                                         |
| Восстановить заводские настройки: | Сбросить                                |
| Сохранить конфигурационный файл   | Сохранить                               |
| Загрузить конфигурационный файл   | Загрузить                               |
| Перезагрузка конвертера:          | Перезагрузить                           |
| Обновление прошивки:              | Обновить                                |